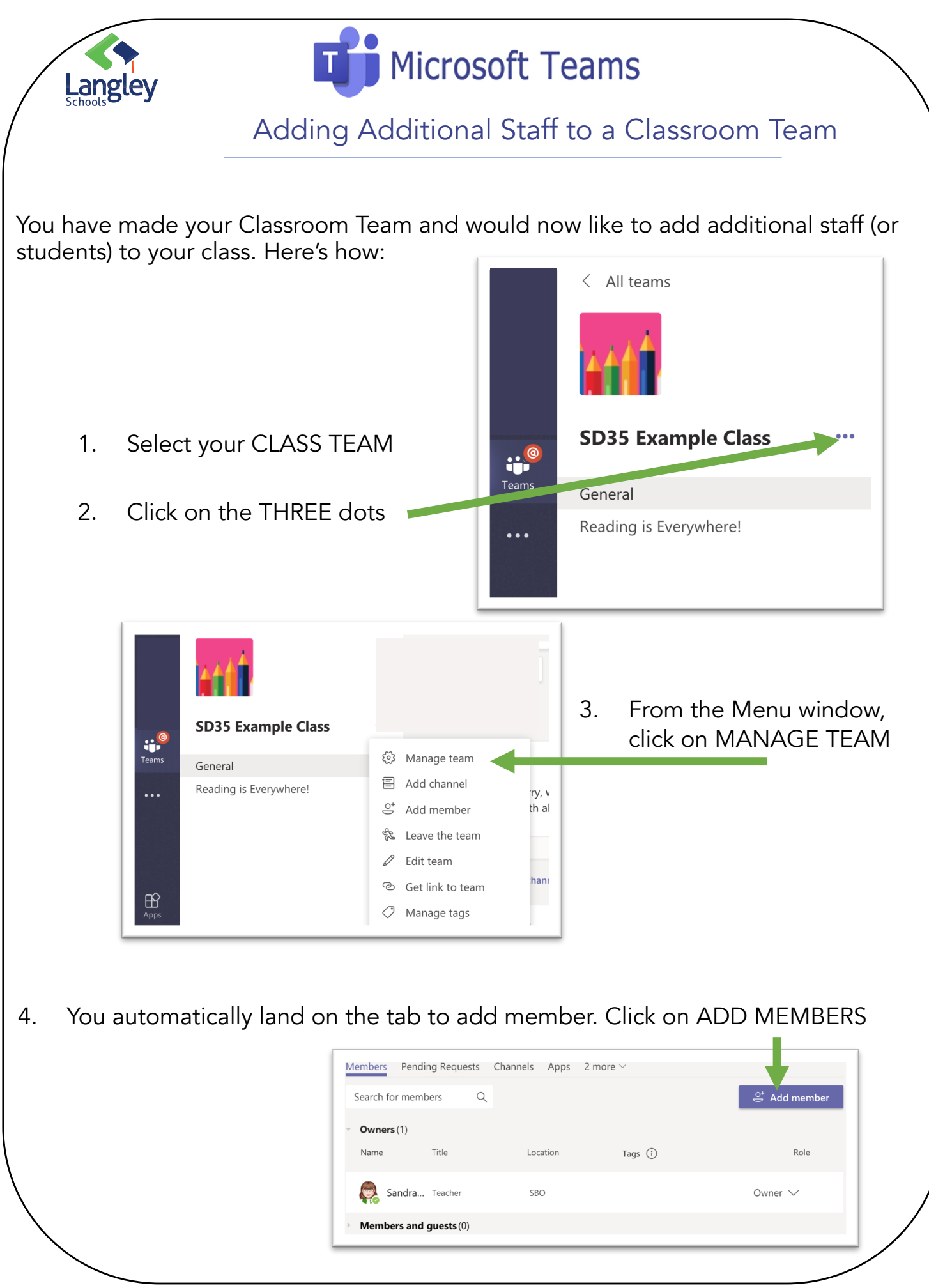

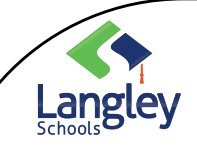

## Microsoft Teams

## Adding Additional Staff to a Classroom Team

5. If you are adding additional staff, you need to determine if you will add them as a Teacher (they have more permissions), or as a 'Student' (they see what everyone else sees, but don't have 'owner' permissions).

In this example, I am adding a teacher as a Student. Type the name into the field, when the dropdown menu appears showing the name, click on it

|                  | Students Teachers                 |                                                   |       |                                                     |
|------------------|-----------------------------------|---------------------------------------------------|-------|-----------------------------------------------------|
|                  | Alex                              |                                                   |       | Add                                                 |
|                  |                                   | <b>Alex</b> andra Baxfield<br>(ABAXFIELD) Teacher |       |                                                     |
| tudents Teachers |                                   |                                                   | 6. /  | Add additional people. V<br>you are done, click ADD |
| 462              |                                   |                                                   |       |                                                     |
| Add mount        |                                   |                                                   |       | ]                                                   |
| Students Te      | eachers                           | 5 Example Class                                   |       |                                                     |
| Search for s     | tudents                           |                                                   | Add   | 7. Click on CLOSE                                   |
| R Alexa<br>(ABA) | andra Baxfield<br>XFIELD) Teacher |                                                   | ×     | You're Done!                                        |
|                  |                                   |                                                   |       |                                                     |
|                  |                                   |                                                   | Close |                                                     |